#### MANUÁL PRO MOBILNÍ APLIKACI iCONSOLE+

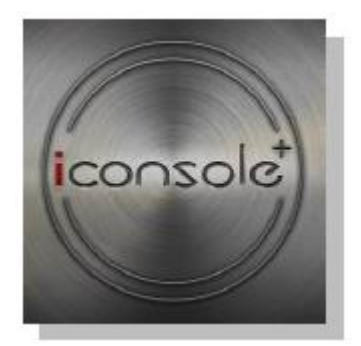

#### PODPOROVANÁ ZAŘÍZENÍ

| Operační systém iOS:     | Operační systém Android:                |
|--------------------------|-----------------------------------------|
| iPod touch (5. generace) | Android tablet OS 4.0 + vyšší řady      |
| iPod touch (4. generace) | Android tablet s rozlišením 1280X800 px |
| iPod touch (3. generace) | Android phone OS 2.2 + vyšší řady       |
| iPhone 5                 | Android phone s rozlišením: 800X480 px  |
| iPhone 4S                |                                         |
| iPhone 4                 |                                         |
| iPhone 3GS               |                                         |
| iPhone Mini              |                                         |
| iPad 2                   |                                         |
| iPad                     |                                         |
| Nové modely řady iPad    |                                         |

Označení "Made for iPod", "Made for iPhone" a "Made for iPad" se vztahují na elektronická příslušenství, která byla vyrobena tak, aby byla zajištěna kompatibilita s odpovídajícími zařízeními iPod, iPhone či iPad – obdržení takového označení je podmíněno splněním požadavků a standardů společnosti Apple a získáním příslušného certifikátu. Společnost Apple nenese zodpovědnost za provoz přístroje ani za případné škody na zdraví či majetku. Propojení přístroje se zařízeními iPod, iPhone či iPad může ovlivňovat okolní bezdrátový signál.

iPad, iPhone, iPod, iPod classic, iPod nano, iPod shuffle a iPod touch jsou obchodními značkami společnosti Apple Inc. registrovanými v USA a jiných zemích.

#### **INSTALACE**

- 1. Aplikaci naleznete pod názvem [iConsole+] na stránkách Google Play/App Store. Odtud si aplikaci stáhněte a nainstalujte do svého mobilního zařízení.
- 2. Aplikaci lze rovněž nainstalovat do mobilního zařízení pomocí QR kódu:

(\*C/tablet s OS Android; D/mobil s OS Android)

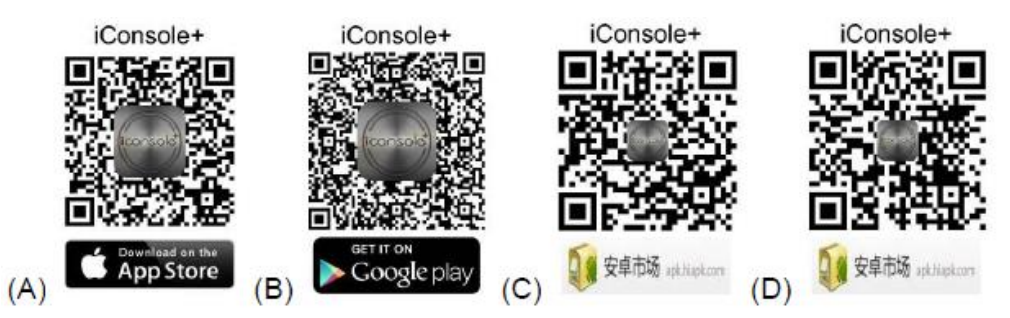

3. Operační systém iOS: Systém vás vyzve k instalaci aplikace iConsole+ automaticky poté, co přes Bluetooth připojíte mobilní zařízení k ovládacímu panelu fitness přístroje.

Po úspěšné instalaci se na mobilním zařízení zobrazí tato ikona:

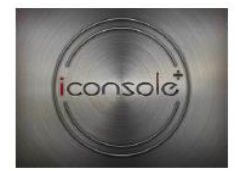

# PŘIPOJENÍ OVLÁDACÍHO PANELU K APLIKACI

1. Operační systém iOS:

V režimu nastavení (SETTING) povolte funkci Bluetooth a vyhledejte dostupná zařízení [iConsole XXX] (pozn.: XXX označuje identifikační číslo ovládacího panelu). Poté se pokuste zařízení spárovat a zadejte přednastavené heslo: 0000 (4 nuly).

2. Operační systém Android:

Spusťte aplikaci iConsole+ a stisknutím ikony wyhledejte dostupná zařízení [iConsole XXX] (pozn.: XXX označuje identifikační číslo ovládacího panelu). Poté se pokuste zařízení spárovat a zadejte přednastavené heslo: 0000 (4 nuly).

Poznámka: Identifikační číslo lze nalézt na zadní straně ovládacího panelu.

# NASTAVENÍ

Před zahájením tréninku vstupte do režimu nastavení (SETTING) a nastavte jednotku měření, typ přístroje a osobní údaje.

- A. Zadejte měrnou jednotku: metrický/anglický systém
- B. Zvolte typ přístroje

| Hy Profile -<br>Hy Profile -<br>Machine Type & | Hy Profile<br>Hy Profile<br>Hachine Type (a) |
|------------------------------------------------|----------------------------------------------|
| Tablet                                         | Mobilní telefon                              |
|                                                |                                              |

C. Zvolte možnost Můj profil (My Profile) a zadejte své osobní údaje (stiskněte ikonu 🛄 ).

Pro dokončení nastavení stiskněte [Done].

Uživatel má možnost vybrat profilový obrázek z alba nebo nastavit jako profilový obrázek vlastní fotografii.

# TRÉNINKOVÉ ZÁZNAMY

Informace o cvičení zobrazíte stisknutím tlačítka

| Back            | i                     | Console                | e Activi                 | ties                                     |                    | Runkepper activities                                                                                                    |
|-----------------|-----------------------|------------------------|--------------------------|------------------------------------------|--------------------|----------------------------------------------------------------------------------------------------|
| Des 201312071   | 7.45-17.44            |                        |                          |                                          | +                  |                                                                                                    |
| 00:10           | Distance<br>0.0<br>km | Calories<br>0.0<br>cal | Avg.Speed<br>0.0<br>km/h | C1160                                    | Avg.Pace           | 1997 - 2007 - 2007 - 20 |
| Pres porapapora | 7-45-17:42            |                        |                          |                                          | Ĩ.                 | The succession of the succession of the successi |
| 00:02           | Distance<br>0.0<br>ks | Calories<br>0.0<br>cal | Avg.Speed<br>0.0<br>km/h | Cities<br>n                              | Avg.Pace<br>min/ka | Man and A and A and A and A and A and A and A and A and A and A and A and A and A and A and A and A and A and A                                                                                                    |
| F.a. Martin     | 1411741               |                        |                          | 1.1.1.1.1.1.1.1.1.1.1.1.1.1.1.1.1.1.1.1. | 1                  |                                                                                                    |
| 00:19           | Distance<br>0.0       | Calories<br>1.0<br>cal | Avg.Speed<br>0.0<br>km2h | 01199                                    | Avg.Pace           | And East Const August August Aug                                                                                                    |
| F               |                       |                        | 200.000                  |                                          |                    | <u>\$</u> <b>6 1</b>                                                                                                    |
| Table           | et                    |                        |                          |                                          |                    | Mobilní telefon                                                                                                    |

# TRÉNINKOVÉ PROGRAMY

Nabídku programů zobrazíte stisknutím tlačítka Traina. K dispozici jsou tyto programy:

- **PROGRAM** (PŘEDNASTAVENÉ)
- QUICK START (RYCHLÝ START)
- HRC (KONTROLA TEPU)
- WATT (KONTROLA VÝKONU)

| iconsole <sup>+</sup> |                            |
|-----------------------|----------------------------|
|                       | PROGRAM<br>HRC             |
| Tablet                | WATT       Mobilní telefon |

## 1. PŘEDNASTAVENÉ PROGRAMY

1.1. Pro vstup do Přednastavených programů (PROGRAM) stiskněte tlačítko přednastavených programů.

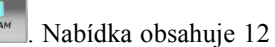

| Program Training |                 |
|------------------|-----------------|
| Tablet           | Mobilní telefon |

1.2. Po zvolení požadovaného programu zahájíte cvičení stisknutím tlačítka [START]. Zátěžový profil lze během cvičení regulovat.

| Heart Rate     Unit     Unit     U | Prock Hell         Prock Hell           Image: A set of the set of the set | •00.3M       •00.3M         ©       •00.3M         Time       99:59         Distance       999.9%         © Speed       22.4 km         Speed       22.4 km         Verr       60.0         Done       0 |  |
|----------------------------------------------------------------------------------------------------|----------------------------------------------------------------------------------------------------|----------------------------------------------------------------------------------------------------|--|
| Tablet                                                                                                    |                                                                                                    | Mobilní telefon                                                                                                    |  |

1.3. Po zahájení cvičení se začne měřit čas (TIME) od hodnoty 0:00. Vzdálenost (DISTANCE) a kalorie (CALORIES) se začnou měřit ihned poté, co bude počet otáček (RPM) > 15. Stupeň zátěže se bude měnit automaticky v závislosti na zvoleném přednastaveném profilu.

#### 2. RYCHLÝ START

Po zvolení tohoto programu se automaticky spustí cvičební režim. Obtížnost cvičení lze kdykoliv zvýšit/snížit pomocí regulátoru zátěže na displeji.

| Quick Start | Quick Start                                                      |
|-------------|------------------------------------------------------------------|
| © Time      | Time   Distance   Calories   Heart Rate   Speed   Q   MATT   RFM |
| Tablet      | Mobilní telefon                                                  |

#### 3. KONTROLA TEPU

Programy H.R.C. obsahují režimy 55%, 65%, 75% a Custom. V režimu Custom systém automaticky vypočítá podle nastaveného věku (AGE) hladinu vaší maximální tepové frekvence. Příklad: Pokud má uživatel 32 let a zvolí režim 55%, vypočítá systém automaticky hodnotu cílového tepu podle vzorce: (220-32)\*55%=103.4BPM (\*BPM = počet tepů za minutu).

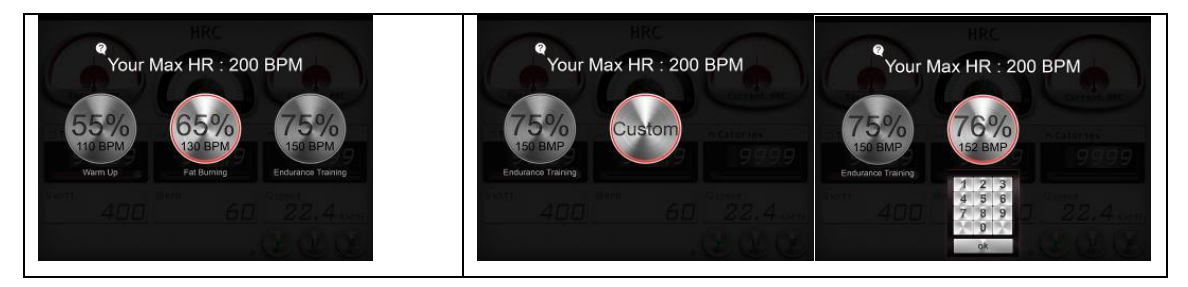

Vzdálenost (DISTANCE) a kalorie (CALORIES) se začnou měřit ihned poté, co bude počet otáček (RPM) > 15. Stupeň zátěže se bude měnit automaticky podle aktuální tepové frekvence tak, aby se tep udržoval na nastavené hodnotě.

Po odpočítání nastaveného časového intervalu se program ukončí a ozve se 8 vteřinová zvuková signalizace. Čas (TIME) lze nastavit v rozsahu 1-99 minut.

| HRC<br>MRC<br>MRC<br>Mass acc<br>Current HRC<br>Mass acc<br>Current HRC<br>Current HRC<br>Current HRC<br>Current | 900 AM     900 AM       Training with KR tesinder.     HRC       Vour max KR 1s     BPA.       199 and     0 199 and       123     199 and       123     0 199 and       123     0 199 and       123     0 199 and       123     0 199 and       123     0 199 and       123     0 199 and       134     0 199 and       135     0 199 and       136     0 199 and       137     0 199 and       138     0 199 and       139     0 199 and       139     0 199 and       130     0 199 and       130     0 199 and       130     0 199 and       130     0 199 and       130     0 199 and       131     0 199 and       131     0 199 and       131     0 199 and       131     0 199 and       132     0 199 and       133     0 199 and       134     0 199 and       135     0 199 and       135     0 199 and       136     0 199 and       137     0 199 and       138     0 199 and       139     0 199 and       139     0 199 a |
|----------------------------------------------------------------------------------------------------|----------------------------------------------------------------------------------------------------|
| Tablet                                                                                                    | Mobilní telefon                                                                                                    |

#### 4. KONTROLA VÝKONU

Pro vstup do Výkonového programu (WATT) stiskněte tlačítko

| WATT<br>DECRET MATT<br>WATT<br>Store<br>Store | Watt Level<br>Target WAT<br>Current WAT<br>O<br>Time<br>Distance vie<br>Calories cu.<br>Speed curv.<br>Heart Rate con.<br>RPM |
|----------------------------------------------------------------------------------------------------|----------------------------------------------------------------------------------------------------|
| Tablet                                                                                                    | Mobilní telefon                                                                                                    |

Tlačítko slouží pro spuštění cvičebního režimu. Program WATT je nastaven na výchozí hodnotu 100W. Pomocí tlačítka lze tuto hodnotu změnit v rozsahu 10W-350W. Během cvičení se zátěž mění automaticky v závislosti na aktuálním počtu otáček (RPM) tak, aby se výkon pohyboval v nastavené zóně.

|                                                           | Target WATT             |
|-----------------------------------------------------------|-------------------------|
| 10 Time - 01 stance - 0 Catories - 0<br>99:59 999.9 999.9 | 1 2 3<br>4 5 6<br>7 8 9 |
| 1.99 mm 60 22.4 cm                                        | Done Done               |
| Tablet                                                    | Mobilní telefon         |

Po odpočítání nastaveného časového intervalu se program ukončí a ozve se 8 vteřinová zvuková signalizace.

Pokud aktuální výkon přesáhne přednastavenou hodnotu o více než 50%, ozve se zvukové upozornění a systém vás donutí do 30 vteřin zpomalit na přednastavenou hodnotu WATT.

## 5. UKONČENÍ TRÉNINKU

Každý tréninkový program lze zastavit stisknutím tlačítka 🕑. Po ukončení tréninku aplikace iConsole+ zobrazí informace o cvičení. Uživatel může tyto záznamy sdílet na sociálních sítích Facebook či Twitter.

\*\*\* Pro sdílení cvičebních výsledků musí být uživatel přihlášen do Wifi sítě a dále musí mít na sociálních sítích Facebook/Twitter registrovaný účet.

| Your workout this time | Vour workout this time<br>Vour workout this time<br>99:59<br>9 Stance 999.9<br>Calories 9999<br>Nrg.Speed 22.4<br>N Home<br>Srr. 2 |
|------------------------|----------------------------------------------------------------------------------------------------|
| Tablet                 | Mobilní telefon                                                                                                    |

# TLAČÍTKA

|         | Spustit cvičební program                                                                |
|---------|-----------------------------------------------------------------------------------------|
| No.     | Kliknutím na toto tlačítko lze před zahájením cvičení nastavit hodnotu daného parametru |
|         | Regulační kolečko, pomocí kterého lze nastavit čas                                      |
|         | Ukončit cvičební program                                                                |
|         | Pozastavit cvičební program                                                             |
| AND ANT | V programu WATT slouží tlačítko pro nastavení parametru Cílový výkon (Target WATT).     |
| Home    | Přejít na hlavní obrazovku                                                              |

# VAROVÁNÍ

Pokud není detekována tepová frekvence, upozorní aplikace uživatele, aby uchopil tepové snímače oběma rukama (popř. aby si nasadil hrudní pás).

| Tablet | Mobilní telefon |
|--------|-----------------|

# TRÉNINKOVÁ TRASA – iRoute+

- 1. Funkce iRoute+ vyžaduje internetové připojení.
- 1.1. Vyhledejte oblast startovního bodu.

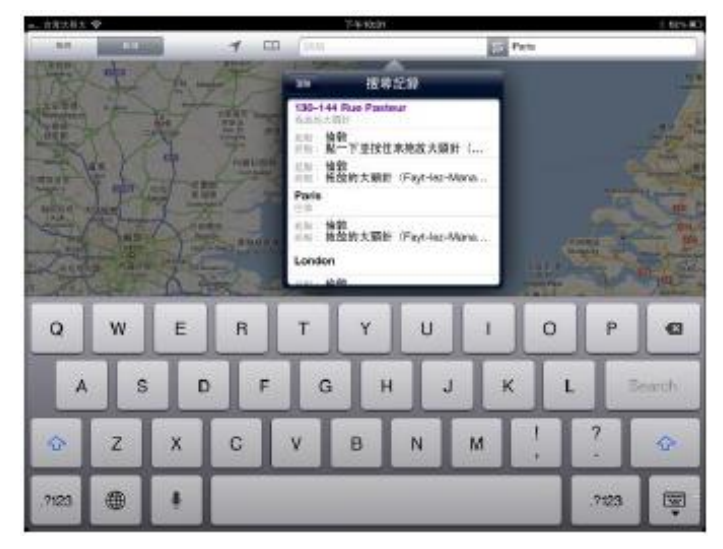

- 1.2. Při plánování trasy můžete obraz na dotykovém displeji přibližovat/oddalovat.
- 1.3. Zvolte na mapě startovní bod trasy (Start je značen zeleně).
- 1.4. Zvolte na mapě cílový bod (Cíl je značen červeně).

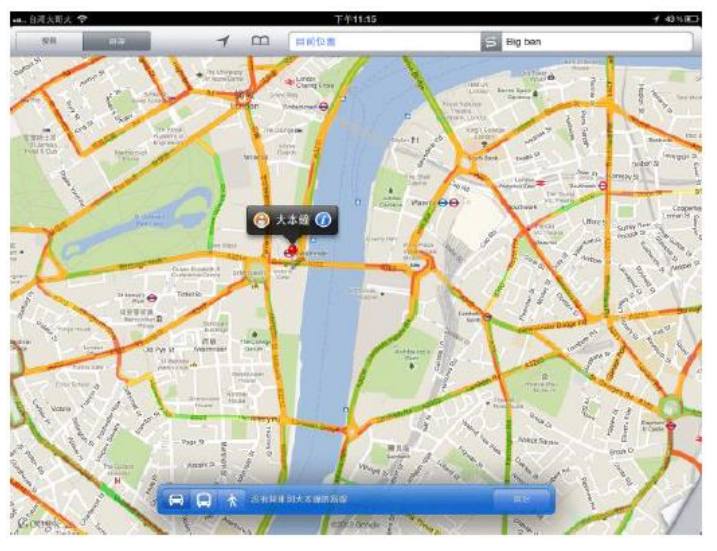

1.5. Po zvolení startovního a cílového bodu se automaticky zobrazí naplánovaná trasa a zátěžový profil. Pro

zahájení tréninku stiskněte tlačítko 🔍

. Detaily tréninku zobrazíte stisknutím tlačítka

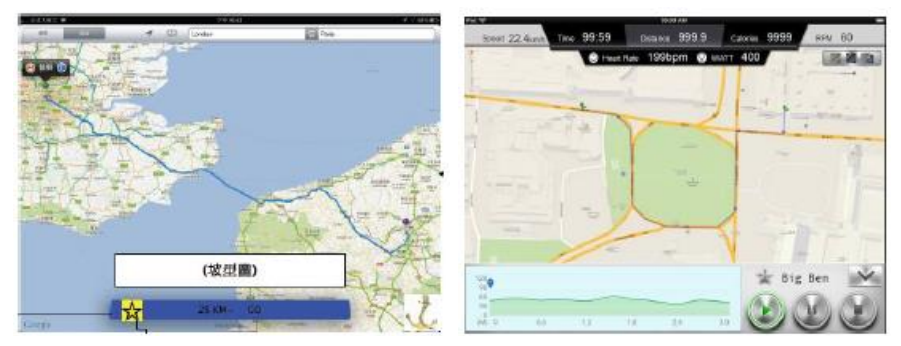

Pomocí tlačítka můžete aktuální trasu přidat do složky Oblíbené (My Favorite).

1.6. Trénink ukončíte stisknutím tlačítka 

 Opětovným stisknutím tlačítka
 zobrazíte cvičební výsledky. Stisknutím tlačítka
 přejdete na hlavní obrazovku.

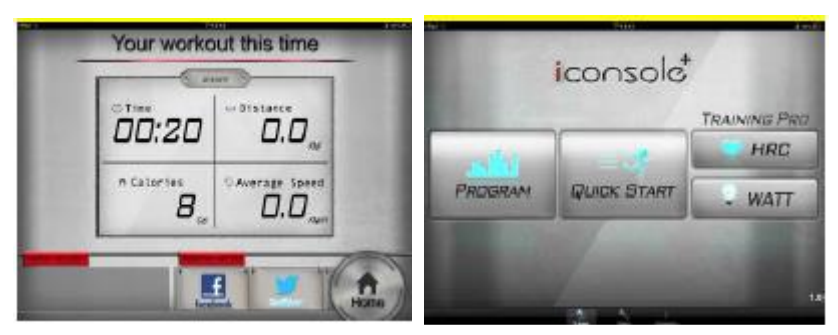

#### 2. Plánování trasy přes více bodů

Nejdříve zadejte Start a Cíl. Poté klikněte na body, kterými si přejete vést trasu (maximálně lze nastavit 8 bodů). Dle aktuálního nastavení systém naplánuje tréninkovou trasu.

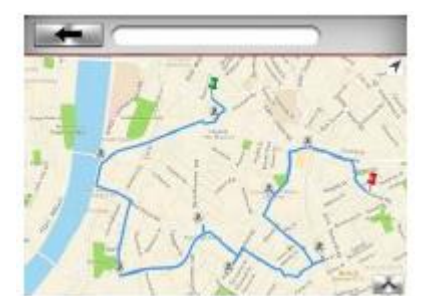

#### 3. Oblíbené trasy

Aplikace nabízí celkem 5 přednastavených tras. Uživatel si může vybrat z těchto tras prostřednictvím nabídky na levé straně obrazovky. Po označení trasy v nabídce se v pravé části displeje zobrazí průběh

SRote

1

1

1

1

1

1

1

1

1

1

1

1

1

1

1

1

1

1

1

1

1

1

1

1

1

1

1

1

1

1

1

1

1

1

1

1

1

1

1

1

1

1

1

1

trasy. Pro zahájení cvičení podle zvolené trasy stiskněte tlačítko 🕌

## 4. Sledování tělesné kondice (MMF)

4.1. Pokud jste si nezřídili MapMyFitness (MMF) účet, nebude tato funkce dostupná.

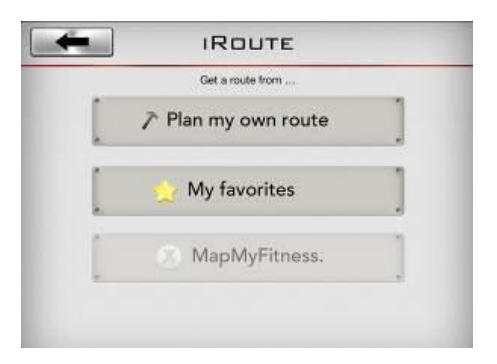

Přejděte do nastavení osobních údajů (My Profile) a stiskněte ikonu [MapMyFitness].

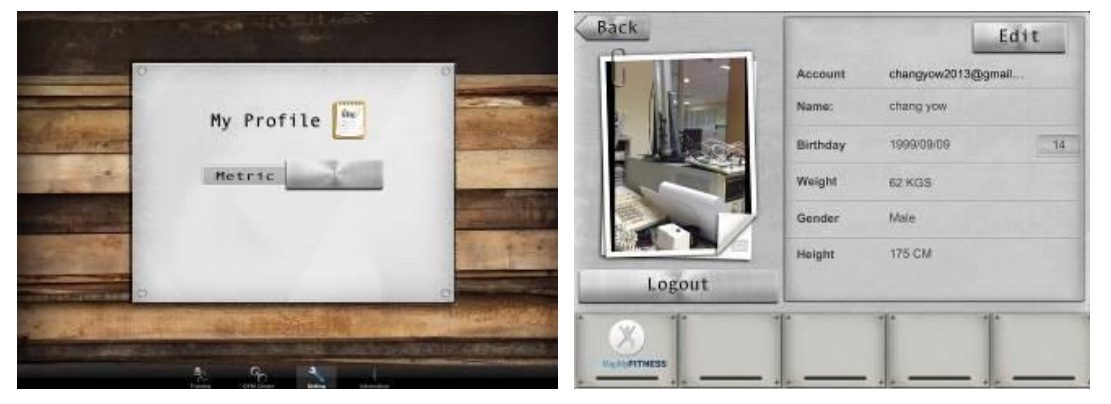

Systém vás odkáže na internetové stránky MapMyFitness, kde se můžete zaregistrovat prostřednictvím účtu na Facebooku či emailového účtu. Po nastavení osobních údajů bude aktivován MMF účet.

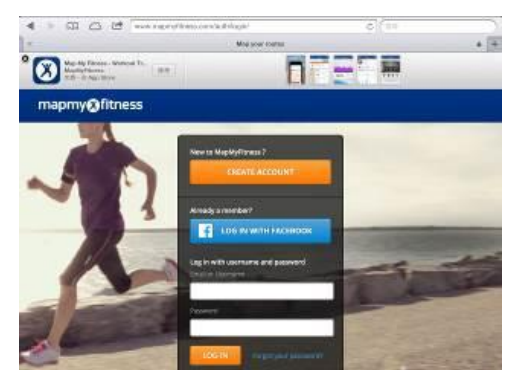

Vraťte se na předchozí obrazovku a stiskněte ikonu [MapMyFitness] znovu. Nyní bude systém vyžadovat autorizaci (viz stránka níže). Na této stránce stiskněte tlačítko [Authorize].

|         | Account  | changyow2013@gmail | South Price Want In.     Annu Internet Market Internet Intern |  |
|---------|----------|--------------------|----------------------------------------------------------------------------------------------------|--|
| A Miner | Name:    | chang yow          | mapmy@fitness                                                                                                    |  |
|         | Birthday | 1999/08/09         | ALLOW ACCESS: IRUNNING+                                                                                                    |  |
|         | Weight   | 62 KGS             | On pre-automas-Berninge in o operation per anticipati, with permissions of<br>• Characterizations, result, and other more permission and con part Annual                                                                                                    |  |
|         | Gender   | Male               | California de la construcción de la construcción de la construcci |  |
|         | Height   | 175 CM             | New York or the Second Second Second Statistical Second Second Second Second Second Second Second Second Second                                                                                                    |  |
| Logout  |          |                    | 1                                                                                                    |  |
|         | 1        | 1. 1.              |                                                                                                    |  |

Vraťte se zpět do nastavení osobních údajů a zkontrolujte, že se barva ikony [MapMyFitness] změnila na červenou (tzn. MMF účet je registrován).

| - | Get a route from    |   |
|---|---------------------|---|
|   | 🎢 Plan my own route |   |
| [ | 👷 My favorites      | ] |
| [ | 8 MapMyFitness.     | ] |

Zadejte název destinace a systém začne vyhledávat trasy dostupné na MMF. Pokud je jako destinace zadána např. "Taipei 101", prohledá systém MMF server a následně se v levé části obrazovky zobrazí nabídka s dostupnými trasami.

Pro zahájení cvičení podle zvolené trasy stiskněte tlačítko 🕑 .

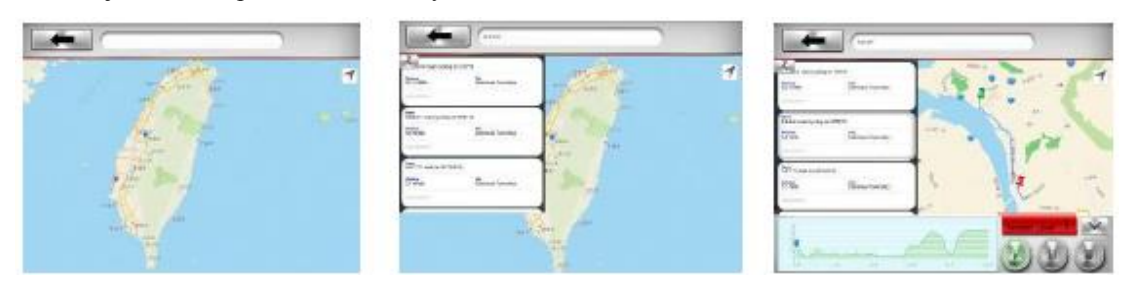